### WMS

### Web Map Service

Sverre Stikbakke

## WMS er en tjeneste på internett som tilbyr kartbilder

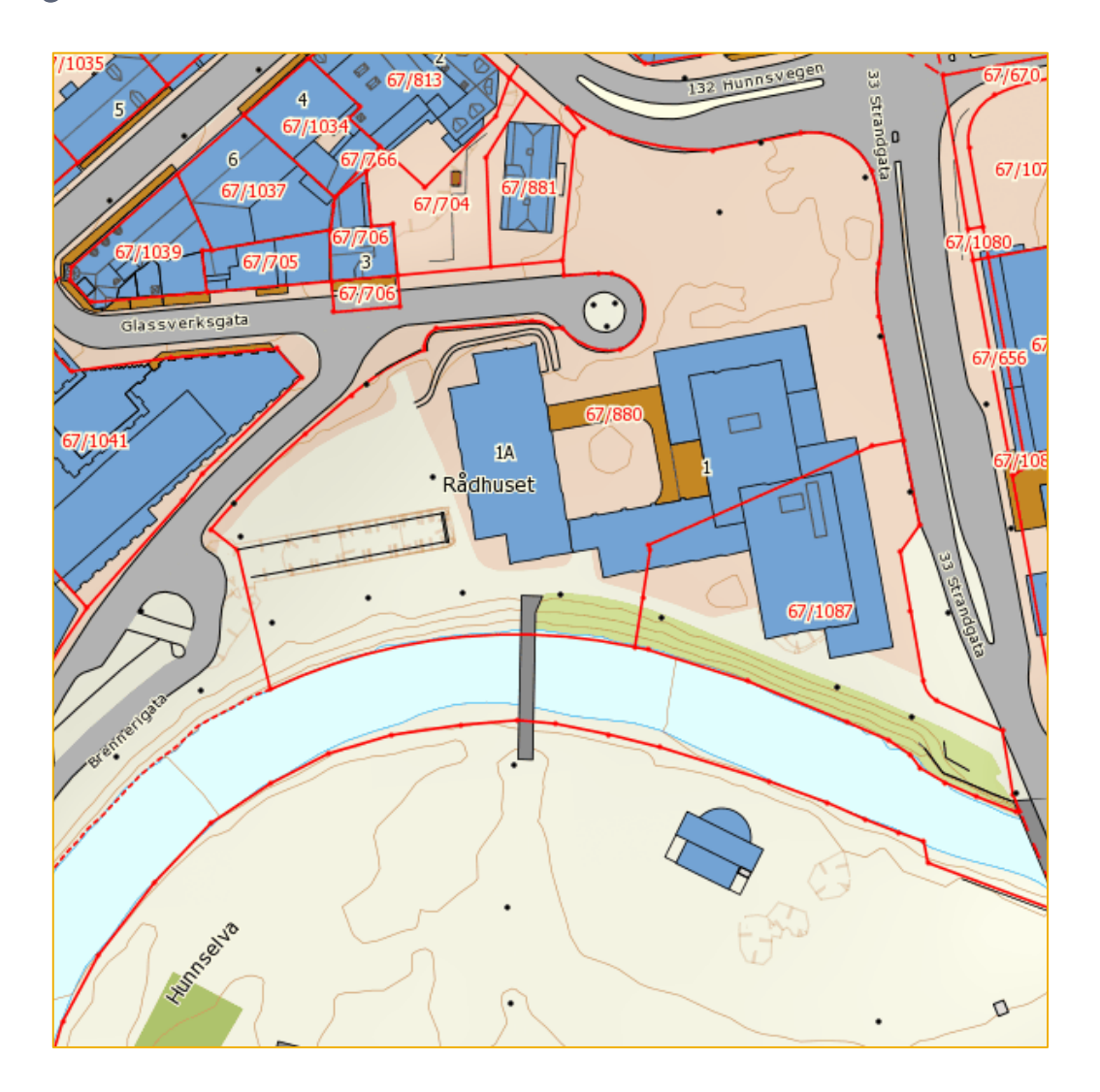

## Webserver versus WMS-«server»

- > En webserver som tilbyr kartbilder er ingen WMS-server
- webserveren kan bare vise fram ferdige bilder
- WMS-«serveren» produserer bilder ut fra hva klienten spesifiserer

Begrepsavklaringer

Tjener (server) og tjeneste (service) blir ofte blandet sammen og sett som en og samme sak.

 Server kan bety både fysisk datamaskin og en programvare (f.eks. web-server)

Tjeneste er en programvare som kjører på en server. Det kan være flere tjenester på samme fysiske server

WMS-tjenester kalles ofte visningstjenester

## Et nettsted med et dynamiske webkart trenger flere ulike programvarer

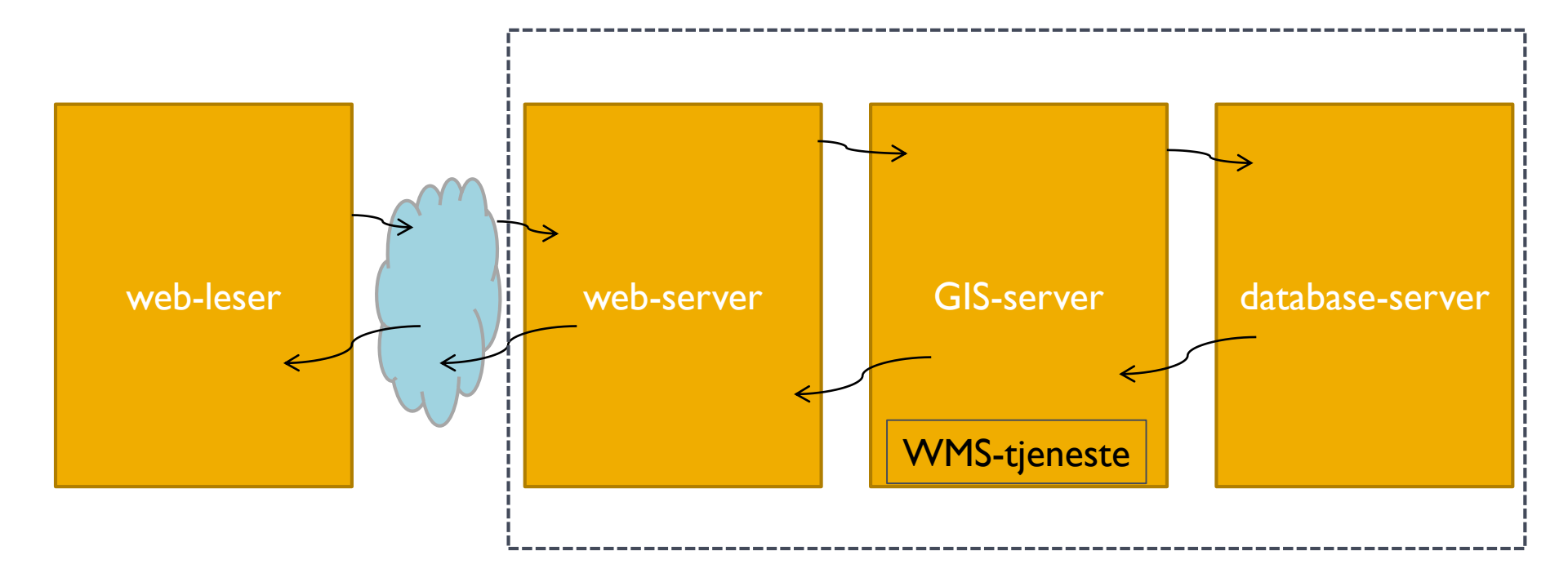

## Hvordan utnytte en (eksisterende) WMS-tjeneste?

- I. Finne tjenesten
- 2. Finne ut hva tjenesten tilbyr
- 3. Bestemme parametre
- 4. Sette opp og sende kall til tjenesten
- 5. Ta imot og bruke resultatet

# Finn en aktuell WMS-tjeneste

#### www.geonorge.no

- Søk på «WMS», eller «Topografisk norgeskart»
- www.kartverket.no
  - Visningstjenester:
    - https://www.kartverket.no/data/api-er-og-tjenester/
    - http://status.kartverket.no/tjenester/openwms.py
    - Sjekk status: <u>http://status.kartverket.no/tjenester/sjekk.py</u>

# Finne ut hva tjenesten tilbyr

### Send forepørsel til tjenesten

 Getcapabilities (bytt ut topo2 med topo4:)

```
http://openwms.statkart.no/skwms1/wms.topo2
?SERVICE=WMS
&VERSION=1.3.0
&REQUEST=GetCapabilities
```

#### Svarer med metadata:

- navn, organisasjon,
- geografisk område
- kartlag
- projeksjoner
- formater

## Bestemme parametre

▶ url

- http://openwms.statkart.no/skwmsl/wms.topo4
- type kall
  - request=getmap
- projeksjon/koordinatsystem
  - crs=EPSG:25832
- kartutsnittsrektangel (min x, min y, maks x, maks y)
  - bbox=592000, 6741000, 592100, 6741100
- Størrelse i antall pixeler
  - width=600
  - height=600

## Bestemme parametre, forts.

### kartlag

layers=topo4\_WMS

### bildeformat

format=image/png

## Sette opp kallet

```
http://wms.geonorge.no/skwms1/wms.topo4
?VERSION=1.3.0
&REQUEST=GetMap
&CRS=EPSG:25832
&BBOX=592000,6741000,592100,6741100
&WIDTH=600
&HEIGHT=600
&LAYERS=topo4_WMS
&FORMAT=image/png
```

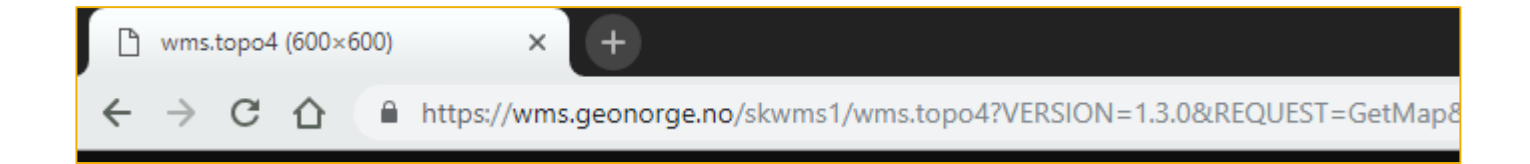

## Samme kall med forskjellige BBOX

BBOX=592000,6741000,592100,6741100 BBOX=592000,6741000,592200,6741200 BBOX=592000,6741000,592500,6741500 BBOX=592000,6741000,593000,6742000 BBOX=592000,6741000,598000,6746000 BBOX=592000,6741000,622000,6771000

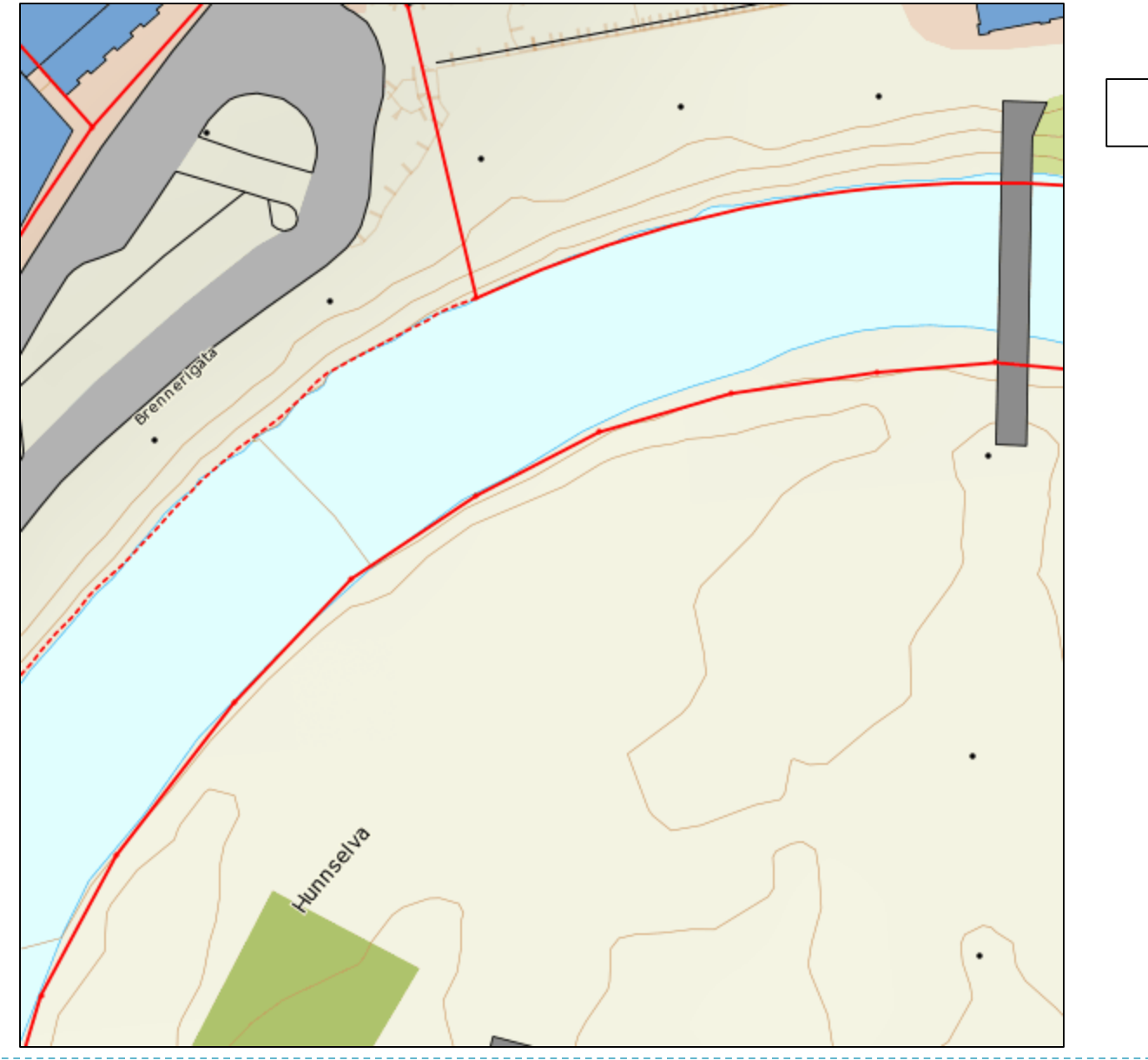

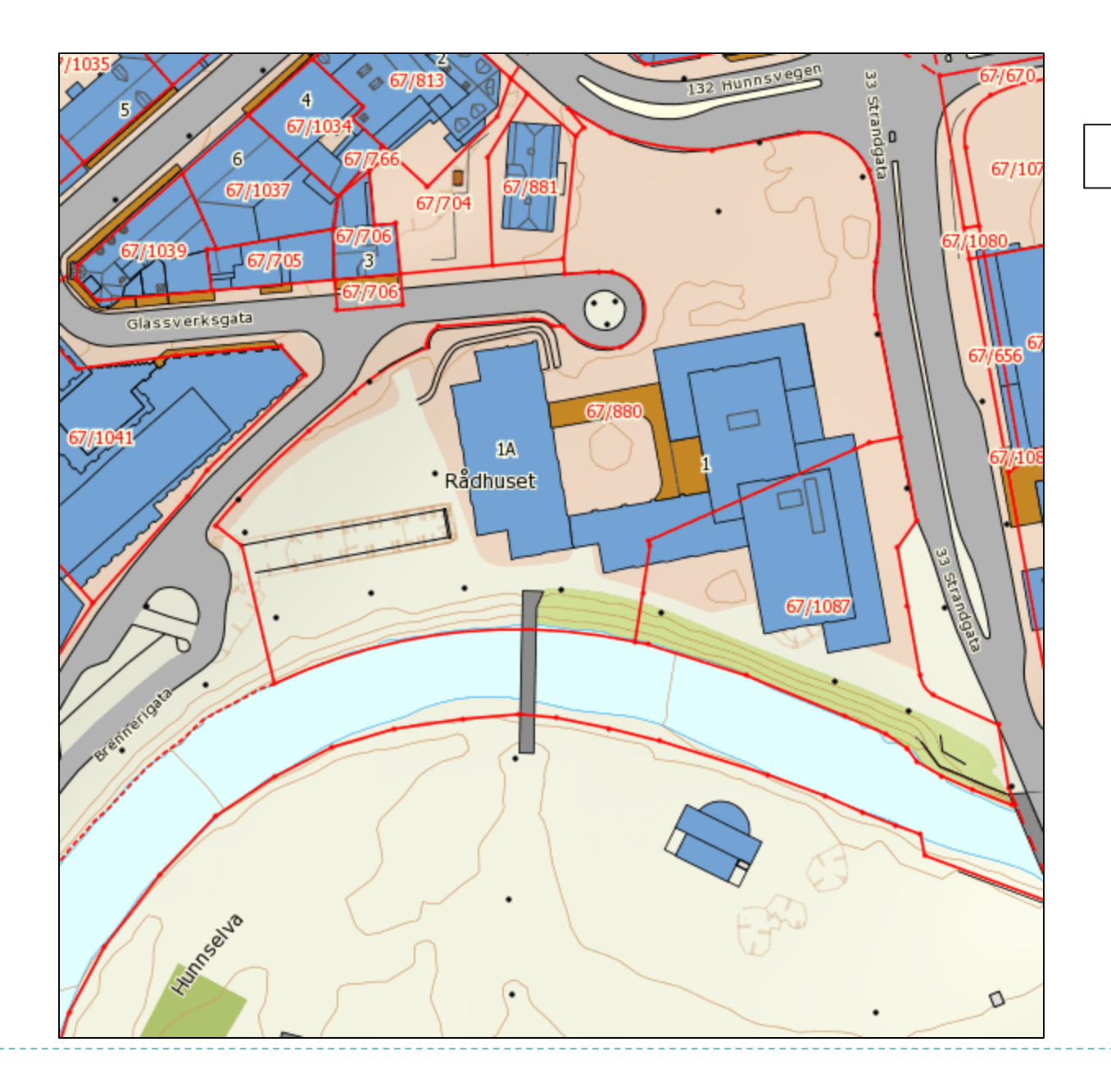

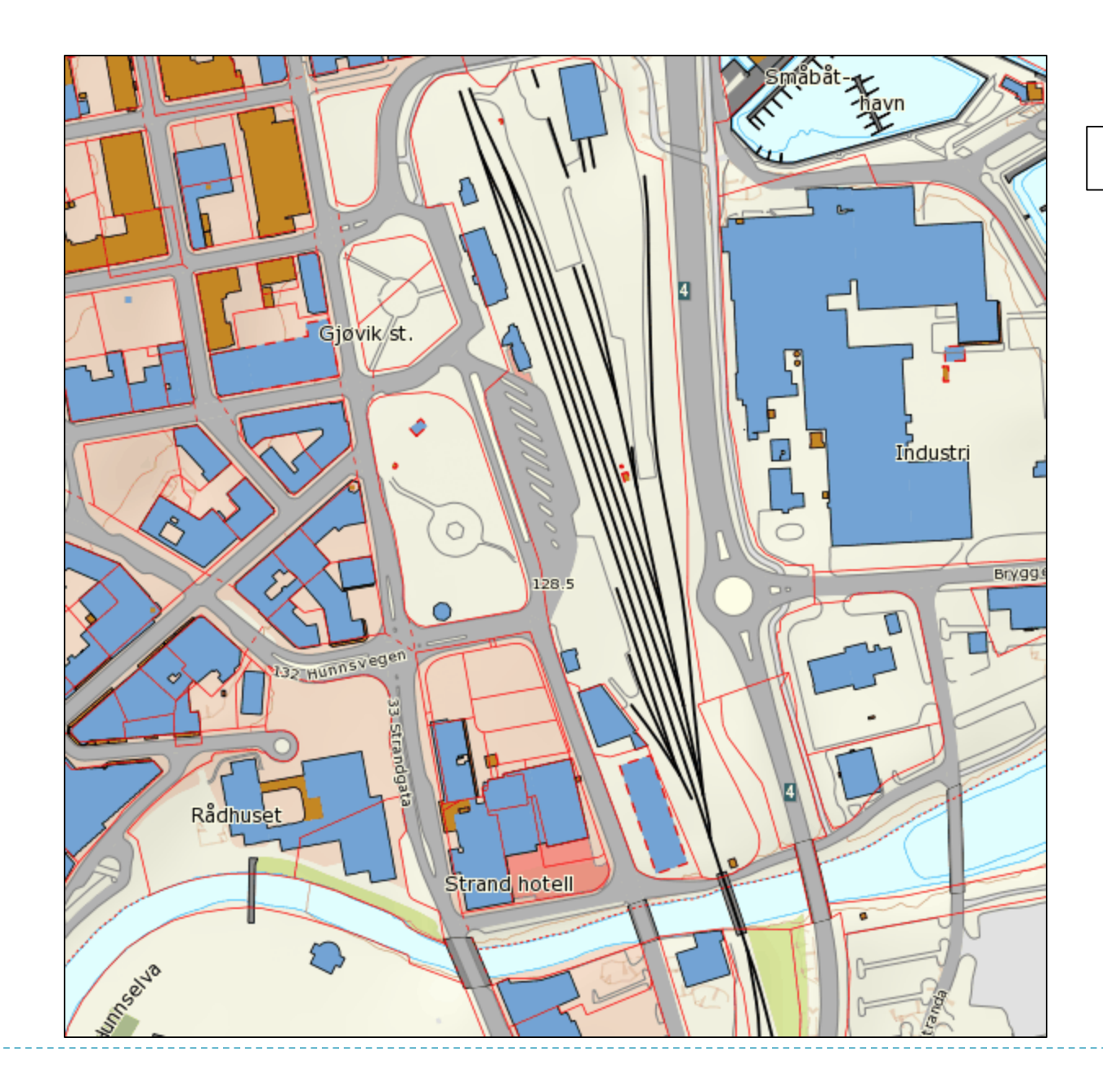

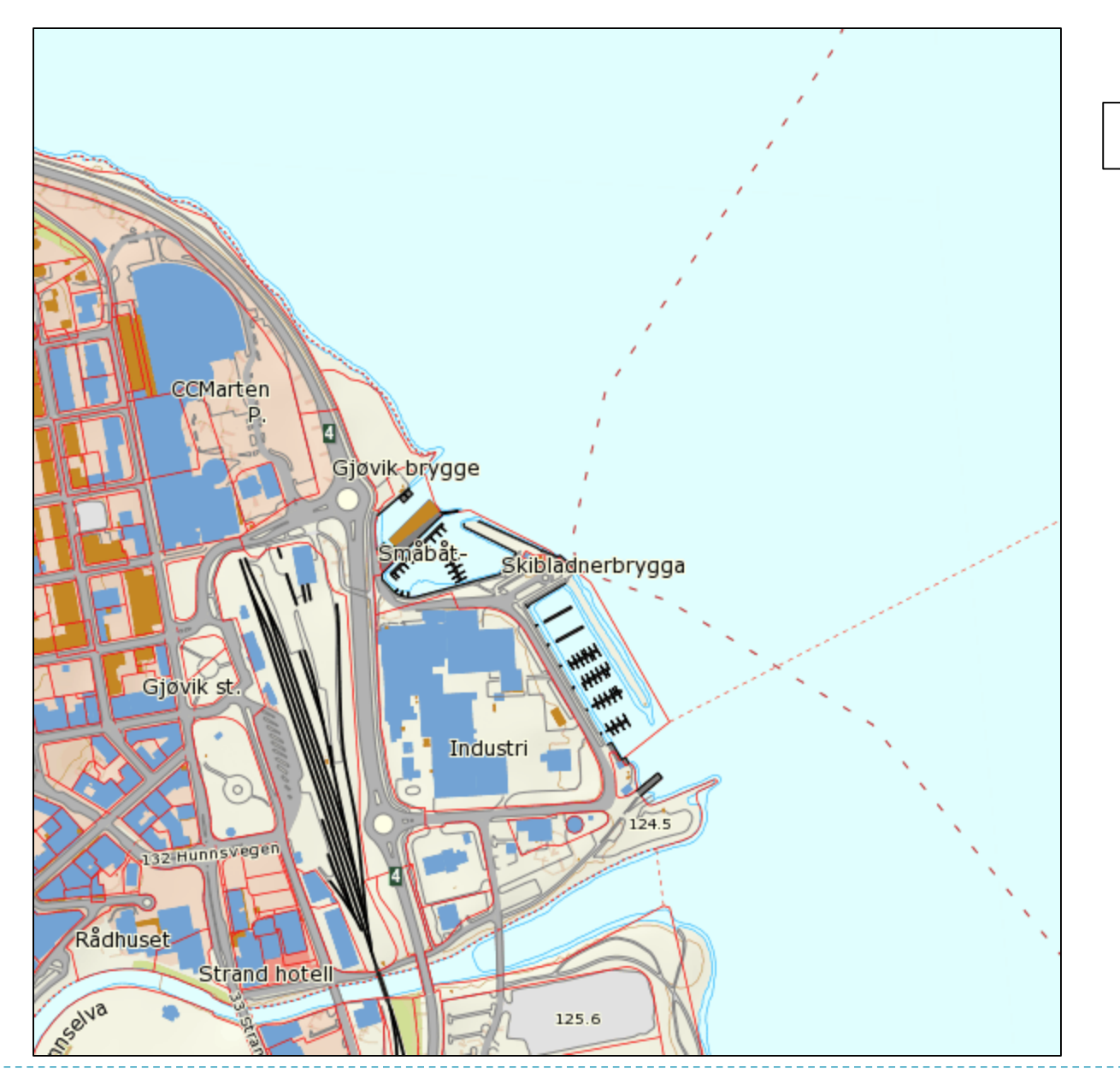

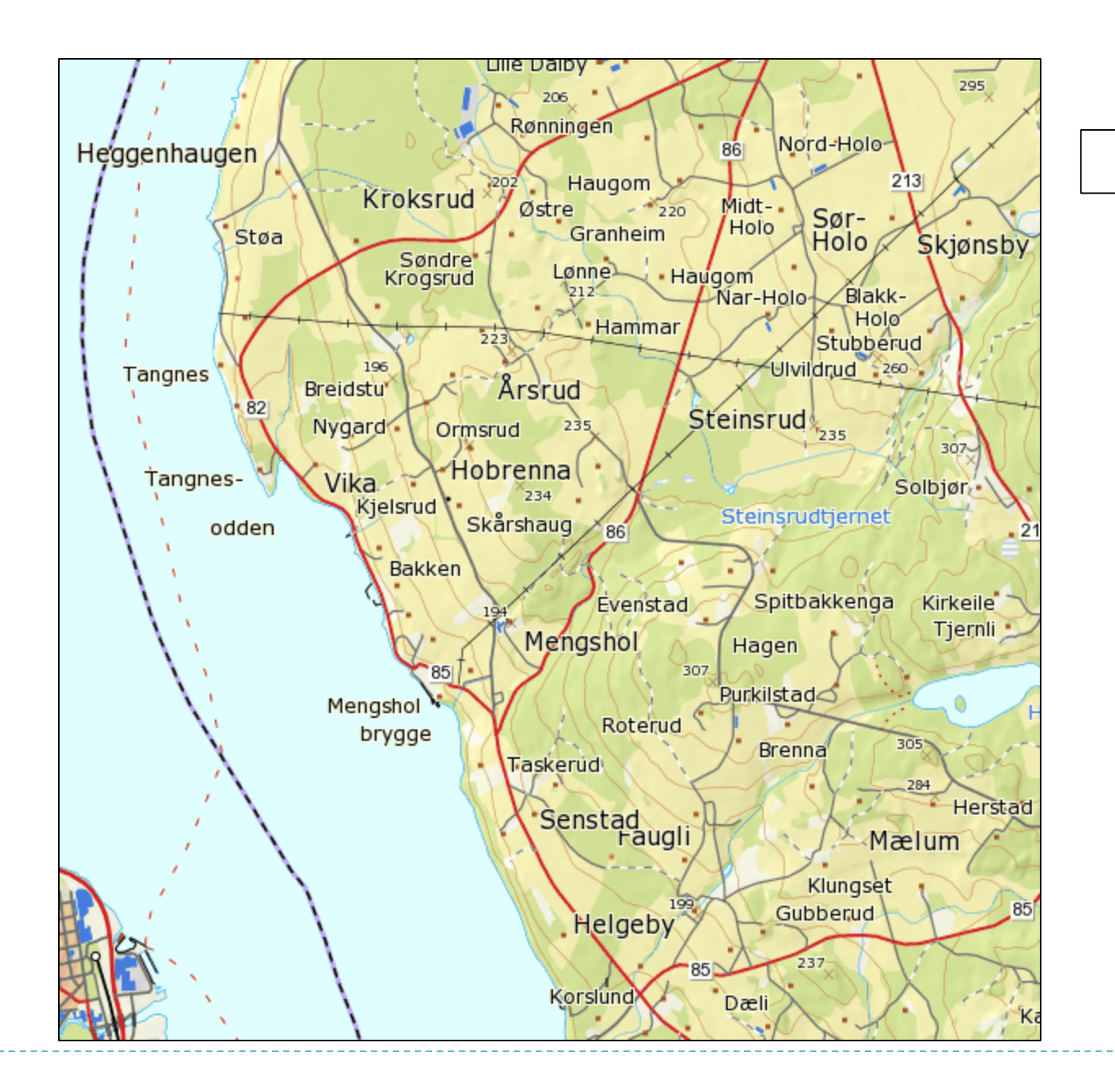

#### 6 km

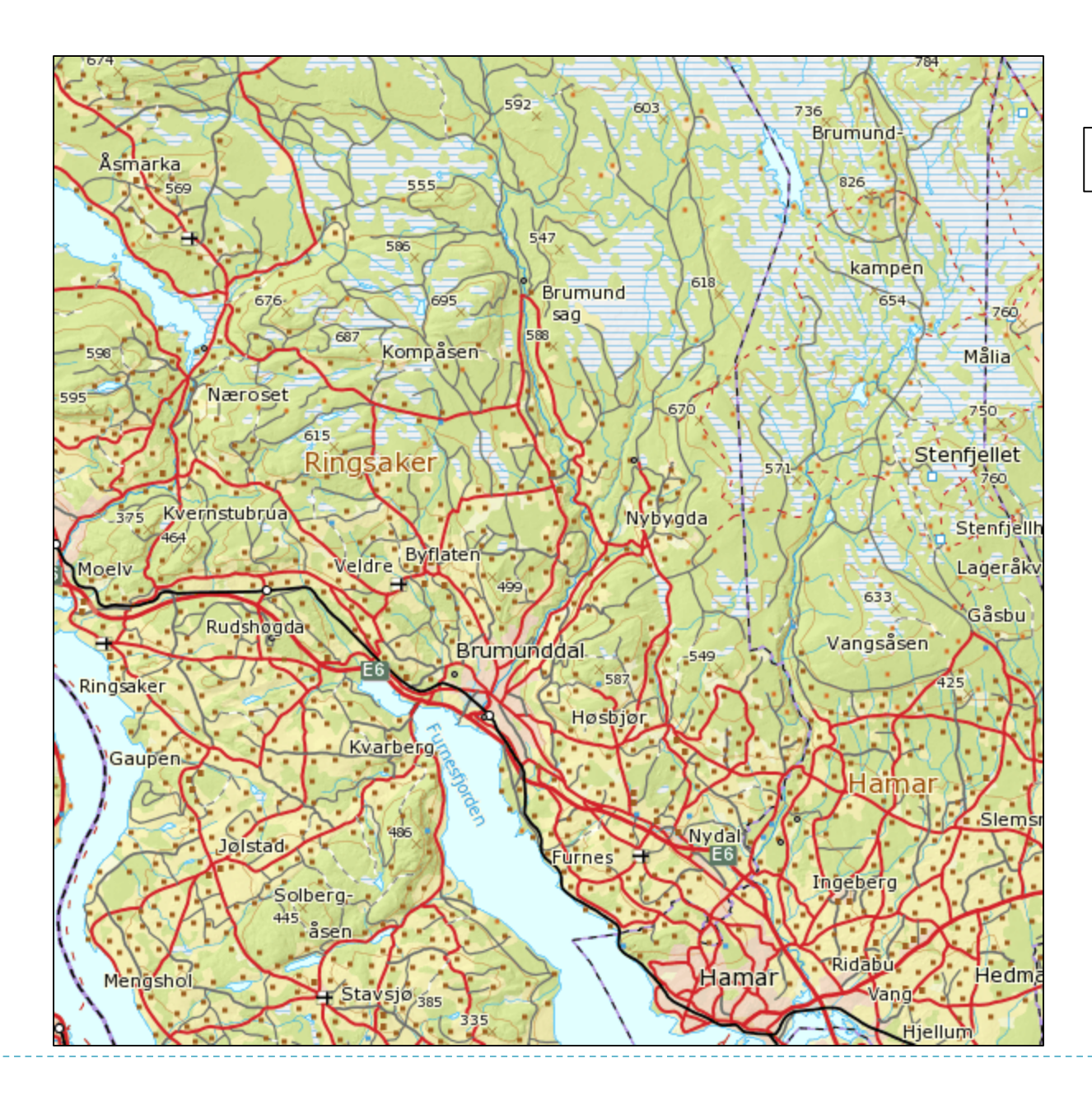

#### 30 km

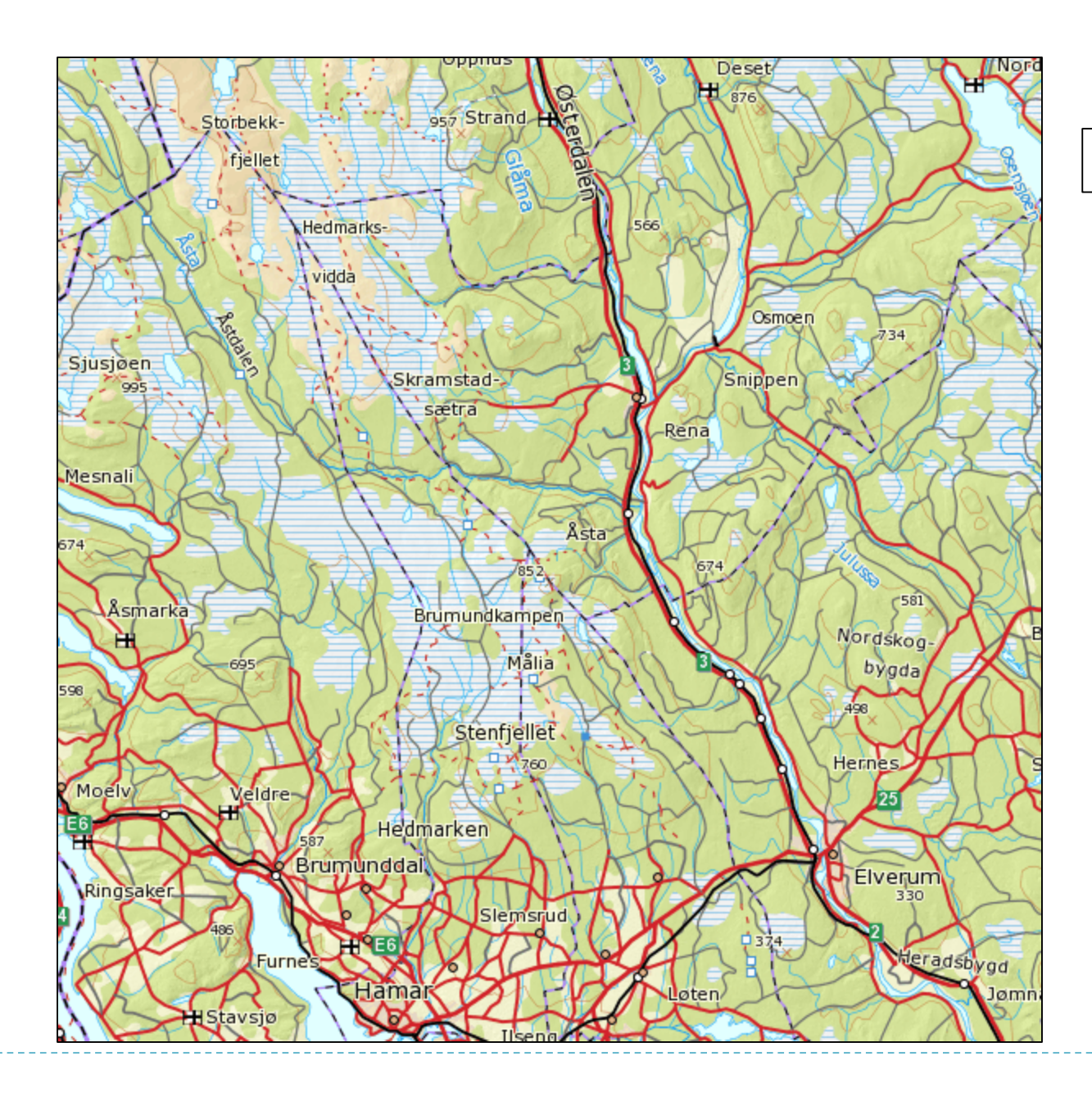

#### 60 km

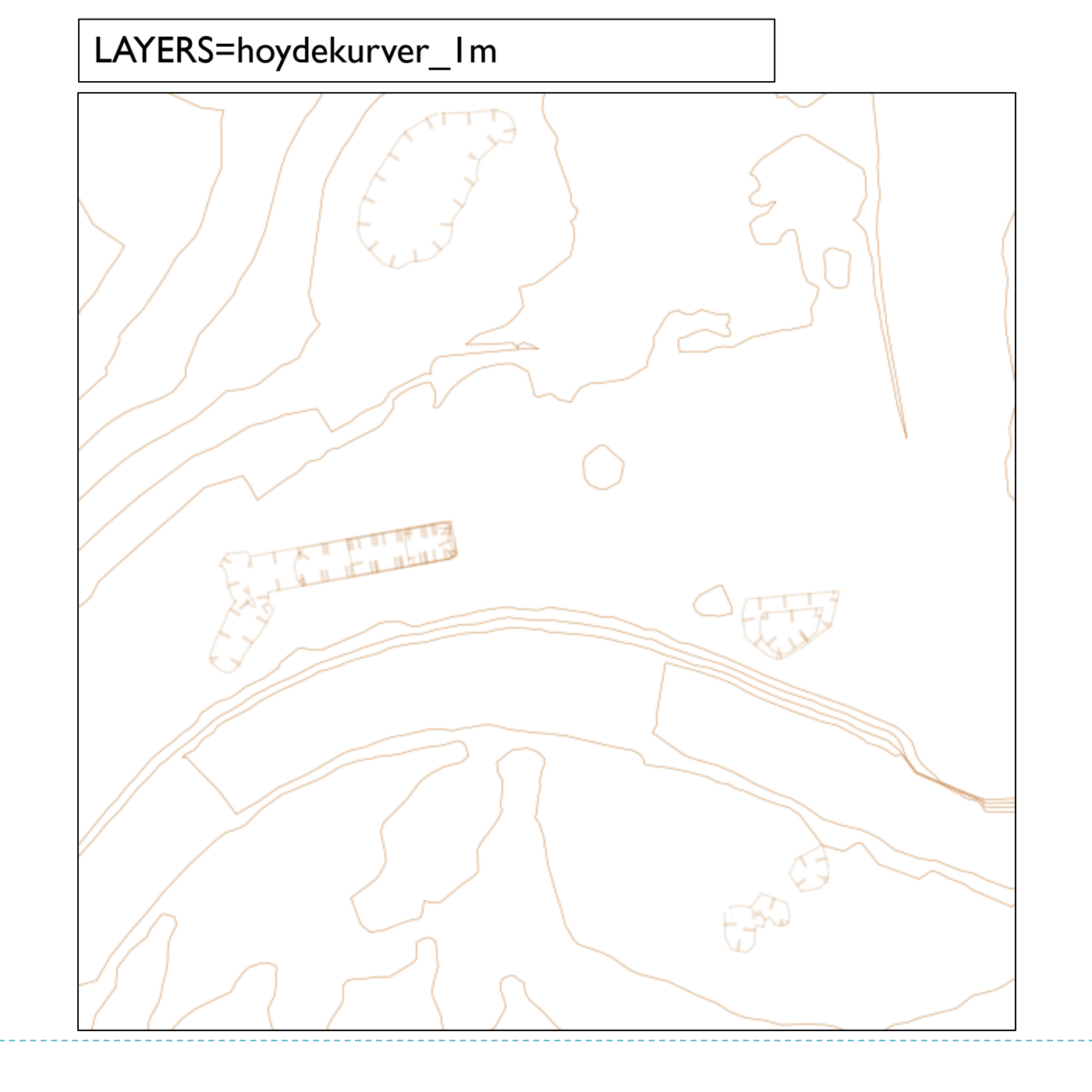

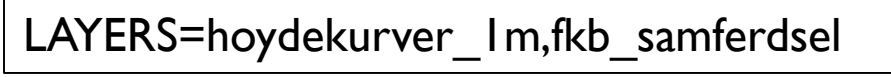

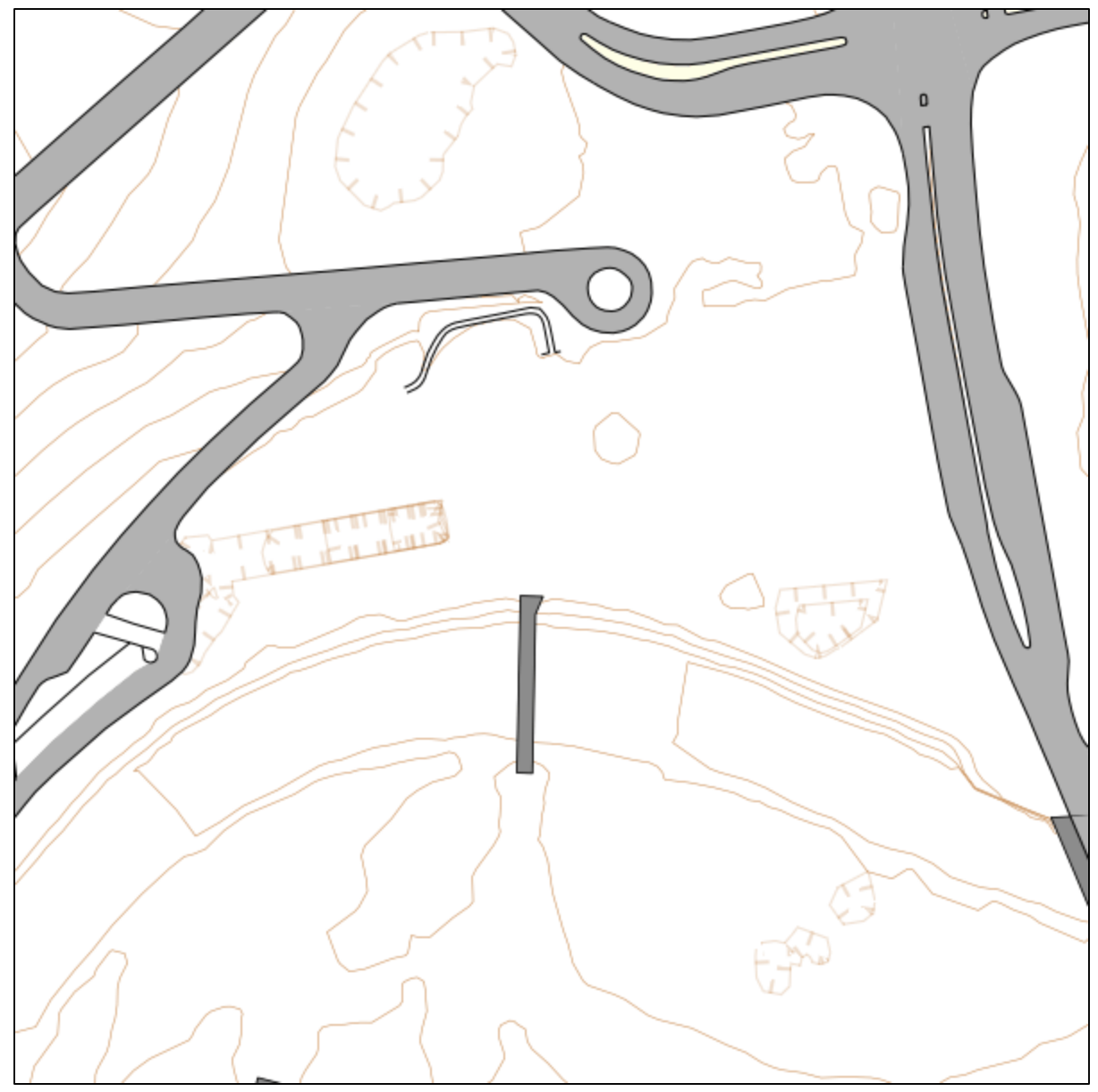

## Bruke resultatet på en webside

```
<!DOCTYPE html>
<html lang="en">
<head>
  <meta charset="UTE-8">
  <meta name="viewport" content="width=device-width, initial-scale=1.0">
  <meta http-equiv="X-UA-Compatible" content="ie=edge">
  <title>Document</title>
</head>
<body>
  <img src=
"https://wms.geonorge.no/skwms1/wms.topo4
?VERSION=1.3.0
&REQUEST=GetMap
&CRS=EPSG:25832
&BBOX=592000,6741000,592200,6741200
&WIDTH=600
&HEIGHT=600
&LAYERS=topo4 WMS
                          Viktig: teksten på linjene under src= må rykkes inntil venstre
&FORMAT=image/png"/>
                          marg for at dette skal virke.
</body>
</html>
```

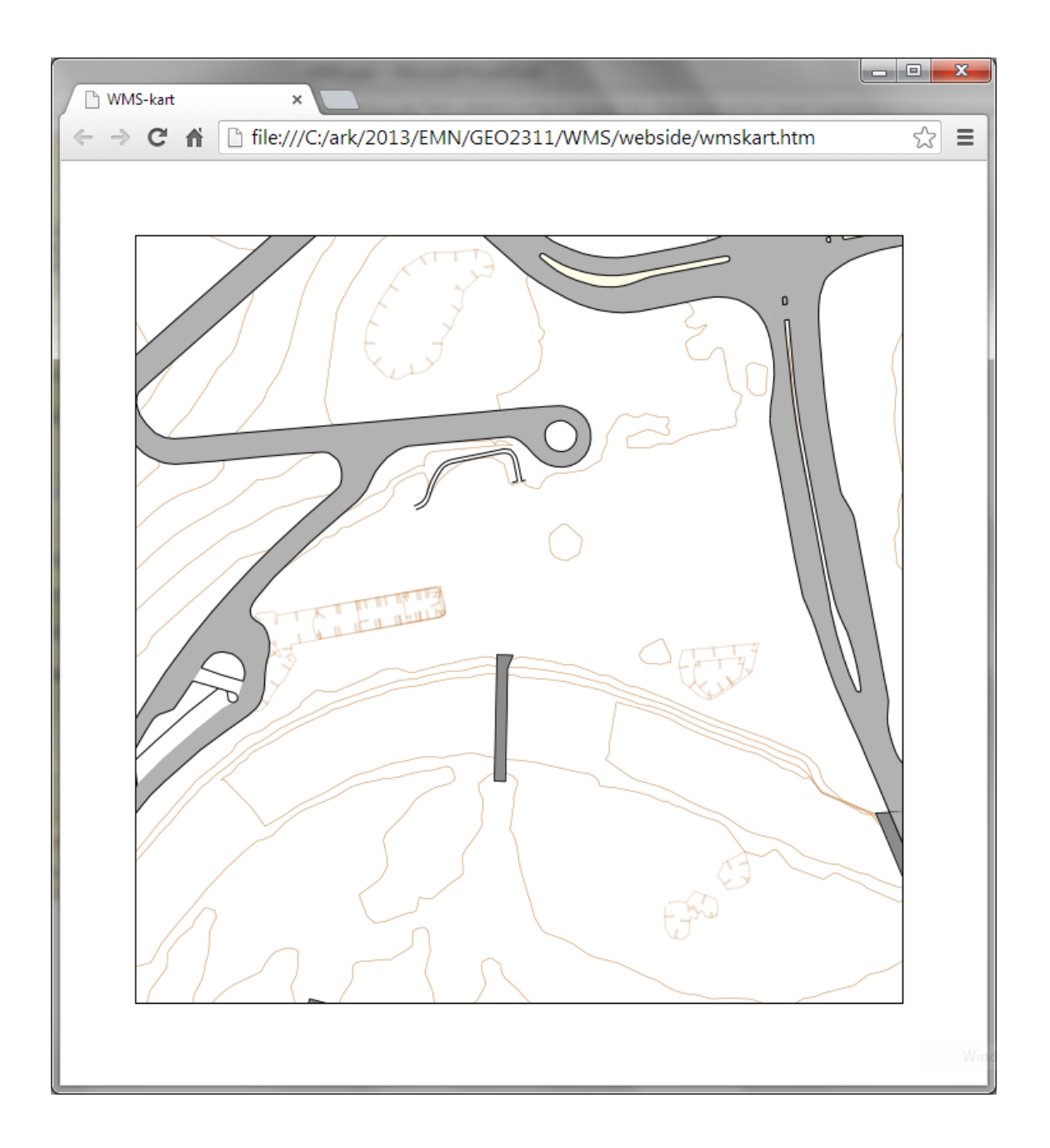

# Hvordan sette opp en WMS-tjeneste?

- datamaskin tilkoblet internett
- programvare
  - Mapserver
  - Geoserver
  - ArcGIS for server
- kartdata
- kartografi
- oppsett/konfigurering av tjenesten

## Litteratur

- WMS-veilederen fra Norge Digitalt
- WMS-spesifikasjonen fra OGC
  - Se ukeplan/litteraturliste